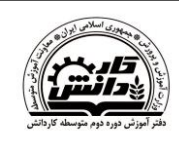

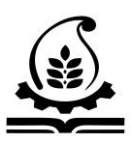

## سؤالات بخش عملی

بخش طراح امور گرافیکی شامل ۴ سوال است

سوال اول بخش فتوشاپ

زمان : ۲۰ دقیقه

بارم : ۷ نمره

- ۱- یک سربرگ برای درمانگاهی به نام سلامت مطابق شکل زیر طراحی نمایید به طوری که موارد زیر رعایت شود: (فایل Header.jpg موجود در سی دی)
  - الف در ابعاد 15\*21 و با وضوح مناسب چاپ باشد.

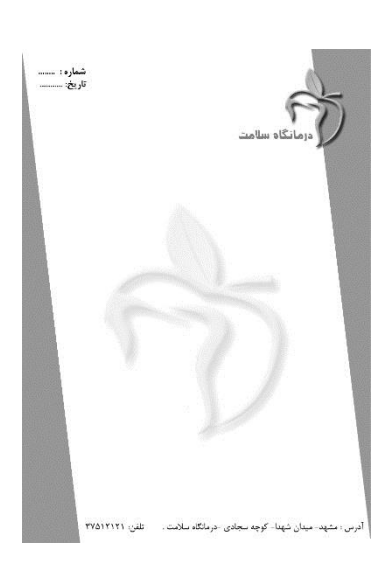

**ب** - آرم آن همانند شکل روبرو طراحی شود.

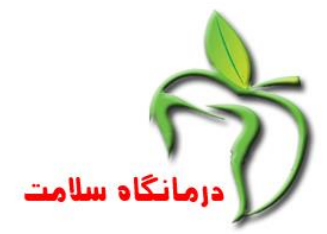

ج - یک عکس محو برای پشت زمینه انتخاب شده باشد.
 د- فایل را با نام Photo1 .psd در پوشه مورد نظر ذخیره کنید.

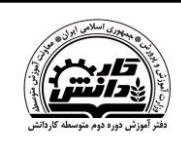

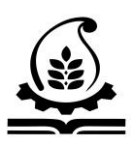

بخش طراح امور گرافیکی شامل ۴ سوال است زمان : ۱۰ دقیقه

سوال دوم بخش فتوشاپ

بارم: ۲ نمره

۲- یک انیمیشن ایجاد کنید که بارش برف برسر یک آدم برفی را شبیه سازی نماید و سپس
 با نام Photo2.psd ذخیره نمایید.

(تصویر Snowman.jpg موجود در CD)

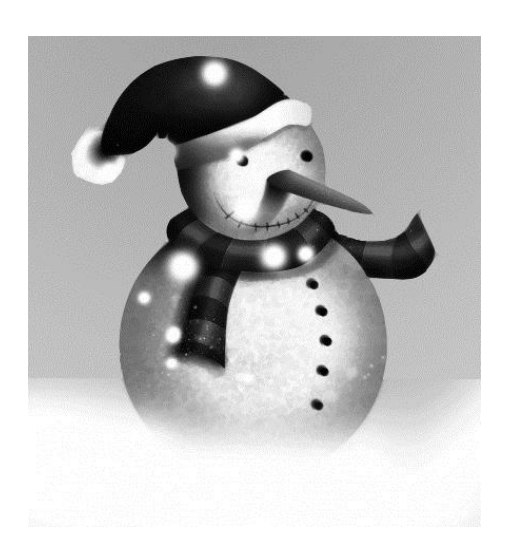

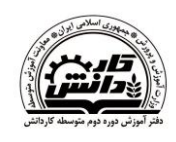

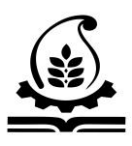

بخش طراح امور گرافیکی شامل ۴ سوال است زمان : ۲۰ دقیقه

سوال سوم بخش فتوشاپ

بارم: ۵ نمره

۳- تصویر boy.jpg موجود در cd پیوست را با ابزار مناسب رتوش و رنگی نمایید وسپس با نام
 ۳- Photo3.psd ذخیره نمایید.

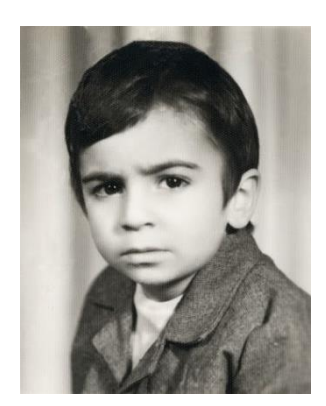

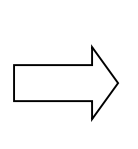

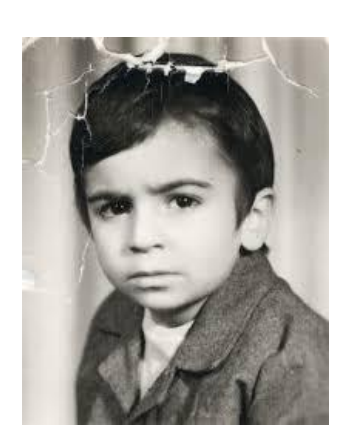

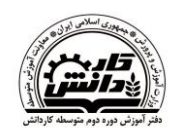

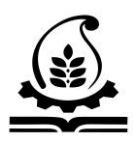

بخش طراح امور گرافیکی شامل ۴ سوال است زمان : ۱۰ دقیقه

سوال چهارم بخش فتوشاپ

بارم: ۳ نمره

۴- با استفاده از تصاویر زیر که فایل آن ها با نام های p1.jpg و p2.jpg در cd موجود است:

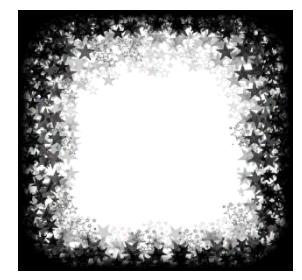

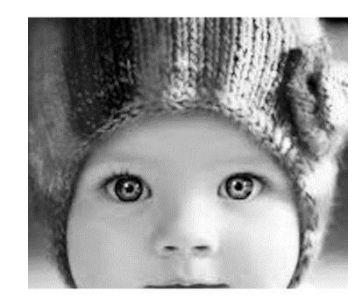

تصویر زیر را ایجاد نمایید و سپس با نام Photo4.psd ذخیره نمایید.

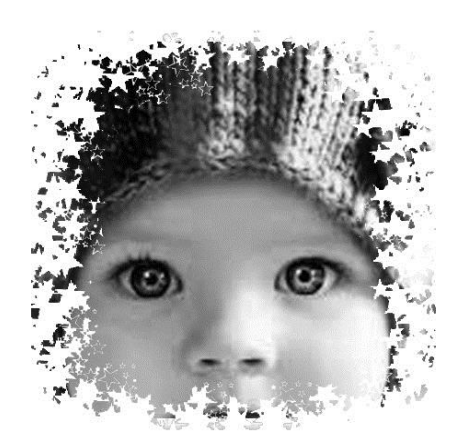

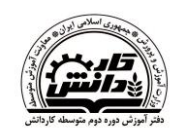

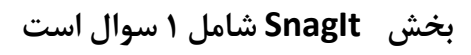

زمان : ۲۰ دقیقه

بارم :۴ نمره

Snagit می خواهیم فایل های مورد نیاز برای طراحی یک نرم افزار آموزش Word را در Snagit می خواهیم فایل های مورد نیاز برای انجام این کار رعایت نمایید: توجه داشته باشید که از فایل های ایجاد شده در این مرحله در سوال بخش Flash استفاده می شود.

الف – در حین Capture از اشاره گر موس عکس گرفته نشود. ب – وارد برنامه Word شده و از کل پنجره و در حالی که در زبانه Home قرار دارید عکس بگیرید . ج – سپس به کمک ابزارهای متنوع موجود در SnagIt Editor توضیحات آموزشی مورد نیاز را به صورت جذاب اضافه نمایید سپس فایل را با قالب Jpg و با نام My\_S1 ذخیره کنید.

ه -مراحل ب وج را با زبانه Insert برنامه Word ادامه دهید و فایل را با نام My\_S2 ذخیره نمایید.

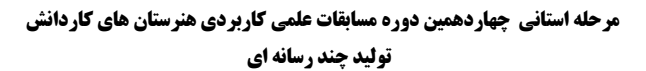

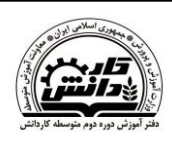

بخش Adobe Flash شامل ۲ سوال است

سوال اول بخش Flash

زمان : ۴۰ دقیقه

بارم :۱۳ نمره

۶- می خواهیم یک نرم افزار آموزشی برای آموزش Word به مبتدیان طراحی کنیم ، بخشی از
 این نرم افزار آموزشی را شما با مشخصات زیر ایجاد نمایید

الف – از فایل های ذخیره شده در بخش SnagIt استفاده کنید و آنها را به محیط فلش وارد کنید. ب – برنامه آموزشی شما به گونه ای باشد که که محیط Word را شبیه سازی کند یعنی به این صورت که با کلیک بر روی زبانه Insert گزینه های آن زبانه نمایش داده شود و با کلیک بر روی زبانه Home گزینه های این زبانه را نمایش دهد.

ج – در زبانه Home کاری کنید که با قرار گیری موس بر روی گزینه های عملکرد آن ها به صورت یک Tooltip نمایش داده شود. د – اندازه صفحه کاری یا Stage را به اندازه ابعاد عکس های مورد استفاده تنظیم کنید. ه- یک موسیقی بی کلام نیز با اجرای برنامه پخش گردد و یک دکمه برای توقف آن نیز درج کنید. و -کار نهایی تان را با دو فرمت Swf و Fla و با نام My\_f1 ذخیره نمایید.

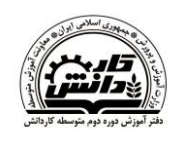

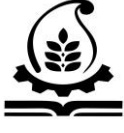

## بخش Adobe Flash شامل ۲ سوال است

سوال دوم بخش Flash

زمان : ۳۰ دقیقه

بارم :۱۲ نمره

۷- انیمیشنی به صورت زیر طراحی کنید:

الف – یک Symbol مانند شکل زیر ایجاد کنید به صورتی که زبانه های آتش در انتهای موشک حالت متحرک داشته باشد و این حالت را در ذهن تداعی کند که از انتهای موشک آتش خارج می شود، همچنین این سنبل روی یک مسیر دایره ای شکل در حرکت باشد.

ب- از این سنبل به تعداد پنج عدد با ابعاد مختلف روی صفحه درج کنید.

ج- کار نهایی تان را با دو فرمت Swf و Fla و با نام My\_f2 ذخیره نمایید.

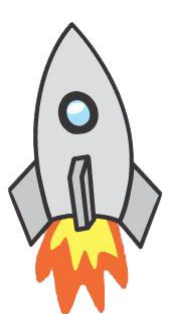

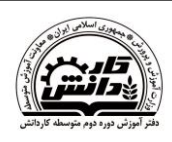

> بخش Adobe Auditon شامل ۱ سوال است زمان : ۳۰ دقیقه

بارم : ۹ نمره

۸- می خواهیم صدای کلیپ موجود در پوشه Audion که در اختیارتان گذاشته شده است با صدا شما و یک موسیقی بی کلام و یک دکلمه جایگزین شود برای این منظور موارد زیر را در نظر بگیرید:
الف – فایلهای مورد نیاز یعنی کلیپ و موسیقی بی کلام را به برنامه Audion وارد کنید.
ب – موسیقی بی کلام و دکلمه را به گونه ای با کلیپ ویدئویی تنظیم کنید که تلفیق این دو صدا جایگزین صدای اصلی کلیپ شود.
ج – صدای موسیقی بی کلام کم و در عوض صدای دکلمه واضح و بلند باشد.
و – تنظیم کنید که تلفیق این دو صدا جایگزین
و – مدای موسیقی بی کلام کم و در عوض صدای دکلمه واضح و بلند باشد.
و – تنظیم کنید که مدارای حالت انعکاس باشد.
و – تنظیم کنید که مرای حالت انعکاس باشد.
و – تنظیم کنید که صدای خودتان قبل از شروع دکلمه و موسیقی پخش شود ، برای صدایتان عبارت " من هنرجوی سال سوم رشته تولید چند رسانه ای در سال ۹۴ هستم " را ضبط کنید.
ز - درانتهای پخش کلیپ به مدت دو ثانیه صدای داده اید با فرمت Wmv و با نام My\_Clip دو با نام My\_Clip دو با نام My\_Clip دو با نام My\_Clip دو با نام دو مو با نام My\_Clip دو با نام My\_Clip دو با یا.

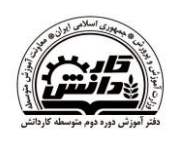

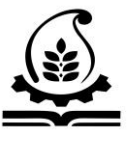

بخش Adobe Premiere شامل ۱ سوال است زمان : ۴۰ دقیقه

بارم :۷ نمره

۹- یک نماهنگ با ویژگی های زیر ایجاد نمایید:

الف – فایل های صوتی و تصویری مورد نظر را به برنامه وارد کنید. ب – ازجلوه های بین کلیپی دلخواه استفاده کنید. چ – نمایش عکس های نماهنگ ایستا و ثابت نباشد و از حالت های حرکتی مانند عقب و جلو رفتن و چرخش و ... استفاده نمایید. د – می خواهیم همزمان با خواندن خواننده ، همان متن نیز بر روی تصویر ظاهر شود با یک جلوه حرکتی دلخواه به عنوان مثال متن از دور به سمت جلو آمده و به تدریج بزرگتر نمایش داده شود. و به محض خواندن جملات بعدی متن قبلی محو و عبارات جدید ظاهر گردد. ه- از برنامه Photoshop برای نوشتن متن ها و فایل های مورد نیاز برای نوشته ها استفاده کنید سپس این فایل ها رابه برنامه Premiere وارد کنید. و – نوشته ها بدون Background یا رنگ پس زمینه باشند . ز – کار نهایی را با فرمت Avi و با نام Pre

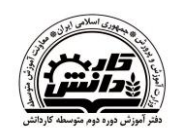

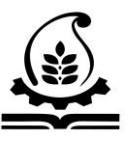

بخش Adobe Director شامل 1 سوال است

زمان : ۲۰ دقیقه

بارم:۸ نمره

۱۰- برای آموزش مفهوم اعداد ۱ تا ۳، نمایشی ایجاد نمایید به طوری که : الف- تصویر خورشید از سمت چپ وسپس عدد یک از پایین صفحه وارد می شود و با سه بار چشمک زدن در زیر تصویر قرار گیرد . سپس تصویر دوماه از بالای صفحه وارد می شود و بعد عدد مربوط به آن از پایین صفحه ونهایتا تصویر سه ستاره از سمت راست وارد شده و عدد مربوط به آن هم در پایین آن قرار گیرد.

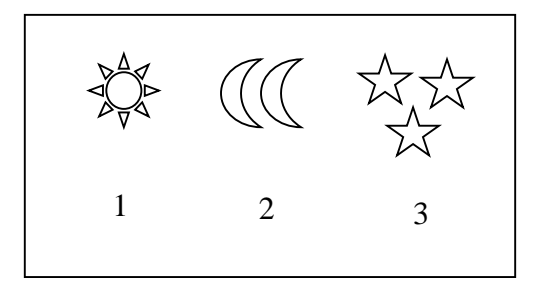

ب- در انتهای کار ، نمایش تکرار نشود و در فریم آخر متوقف شود. سپس با زدن یک کلیک جلوه Cover Up اجرا شود. ج – یک آهنگ به عنوان صدای زمینه کار قراردهید. ( از فایل صوتی Music.wav موجود در cd پیوست استفاده نمایید.

د- فایل پروژه را با نام Number ذخیره نمایید.